# Dell WR517 无线接收器 用户指南

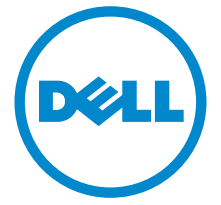

型号:WR517 管制型号:WR517b

# 注、注意和警告

注:"注"表示可以帮助您更好使用本产品的重要信息。

🔨 注意:"注意"表示如果不遵循说明操作可能会损坏硬件或导致数据丢失。

🔨 警告:"警告"表示可能会造成财产损失、人身伤害或死亡。

\_\_\_\_\_

#### 版权所有 © 2016 Dell Inc. 保留所有权利。

本产品受美国和国际版权法和知识产权法的保护。Dell™和 Dell标志为在美国和 / 或其它司法管 辖地的商标。Android、Google、Google Play 和其它标志是 Google Inc. 的商标。本文中提到 的所有其它标志和名称可能是其它公司的商标。

2016 - 04 Rev. A00

# 目录

| 关于 | -接收器                                  | 5 |
|----|---------------------------------------|---|
|    | 介绍                                    | 5 |
|    | 包装物品                                  | 5 |
|    | 产品特性                                  | 6 |
|    | 识别零部件及控制装置                            | 7 |
|    | 无线接收器规格                               | 9 |
|    | 通用串行总线 (USB) 接口 1                     | 2 |
| 设置 | 【接收器1                                 | 3 |
|    | 将无线接收器与显示器连接1                         | 3 |
| 将炮 | 。<br>發後备的画面投映在显示器上                    | 5 |
|    | 设置无线连接 <b>1</b>                       | 5 |
|    | 通过 Screencast 或 Screen Mirror 连接显示器 1 | 7 |
| 故障 | ā排除                                   | 5 |
|    | 产品特定问题                                | 5 |
|    | 通用串行总线 (USB) 特定问题 3                   | 5 |
| 附录 | ŧ                                     | 6 |
|    | FCC 声明 (仅针对美国)和其它管制信息                 | 6 |
|    | 联系 Dell                               | 6 |

### 4 | 目录

# 介绍

Dell 无线接收器可让您的笔记本计算机、平板计算机和手机设备通过 WiFi Direct 接口在连 接的显示器上显示屏幕图像。当您将笔记本计算机、平板计算机和手机连接到 Dell 无线接收 器后,就可访问连接到接收器的鼠标和键盘,以控制计算机设备 (笔记本计算机、平板计算 机或手机)。

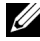

**注:** 无线接收器配备了无线电发射机天线,因此我们建议您与接收器至少保持 20 cm 的安全距离。

# 包装物品

无线接收器配有以下组件。请检查是否收到所有部件.如有遗漏请联系 Dell。

**注**:某些物品为选配件,您的无线接收器中可能不包括这些物品。在某些国家,可能 不提供某些功能或者媒体。

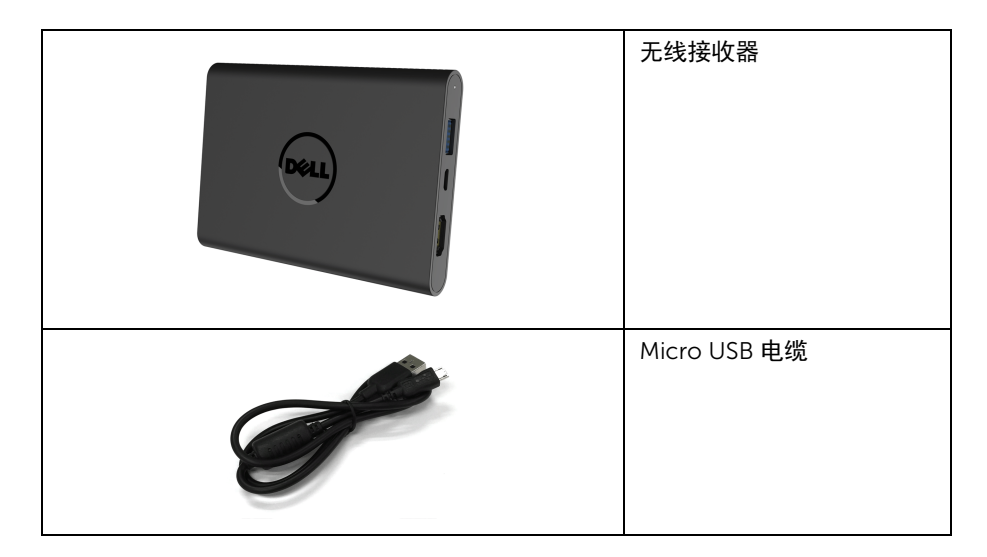

| 螺丝                                                               |
|------------------------------------------------------------------|
| HDMI 电缆                                                          |
| <ul> <li>驱动程序和文档媒体</li> <li>快速安装指南</li> <li>无线安全与规章信息</li> </ul> |

# 产品特性

Dell WR517 无线接收器具有以下功能:

- 通过 IEEE 802.11 ac、蓝光和 Screencast 无线连接。
- 该连接可轻松地连接新旧系统。
- Screenovate 驱动程序 / 应用程序支持其它 / 增强的 HID 共享功能,适用于 Windows<sup>®</sup> 7/8.x/10。
- 安全锁槽。
- EPEAT 银章评级。
- 减少 BFR/PVC。

# 识别零部件及控制装置

右视图

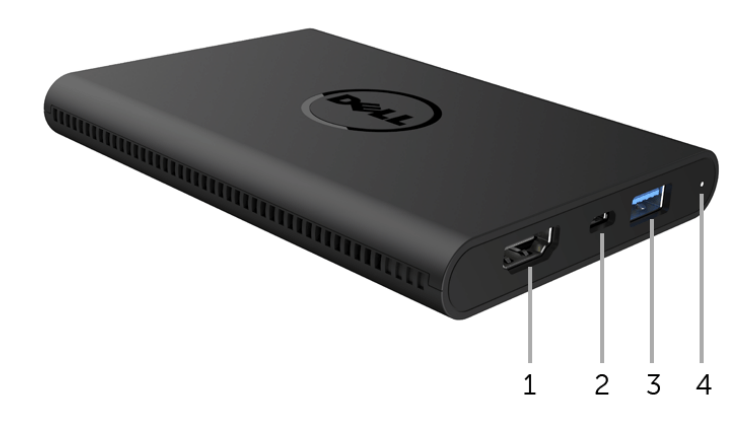

| 标签 | 描述           | 使用                                           |
|----|--------------|----------------------------------------------|
| 1  | HDMI 端口      | 用 HDMI 电缆连接接收器和显示器。                          |
| 2  | Micro USB 端口 | 连接到显示器上的 USB 下游端口以进行充电。                      |
| 3  | USB 下游端口     | 连接 USB 键盘和鼠标。                                |
| 4  | LED 指示灯      | 通知您接收器的电源状态。常亮白色灯表示电源开启;<br>当此灯关闭时,接收器将停止工作。 |

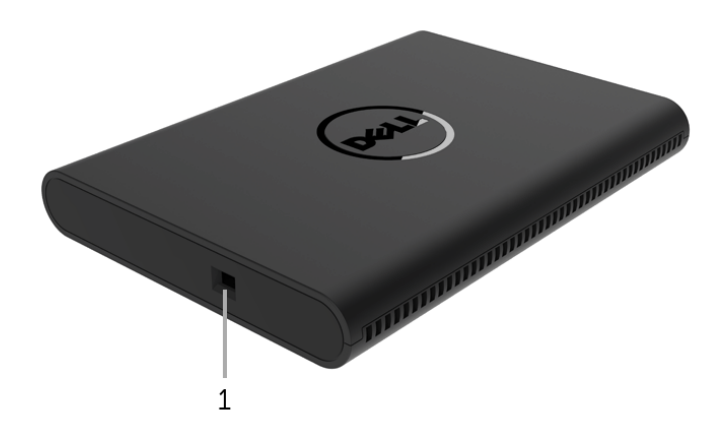

| 标签 | 描述      | 使用                |
|----|---------|-------------------|
| 1  | 安全电缆管理槽 | 用安全锁固定接收器 (另行购买)。 |

# 后视图

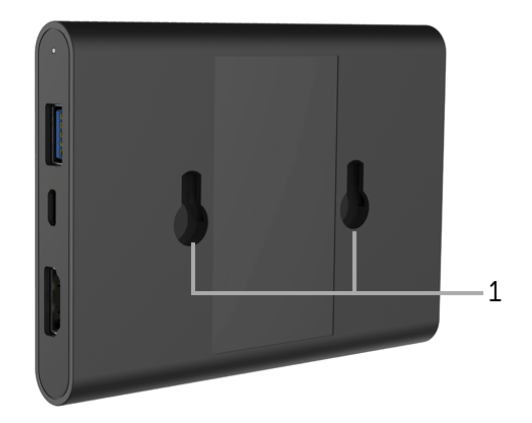

| 标签 | 描述  | 使用              |
|----|-----|-----------------|
| 1  | 安装孔 | 用于将无线接收器连接到显示器。 |

# 无线接收器规格

# 实际特性

| 型号       | WR517            |
|----------|------------------|
| 信号电缆类型   | 数字: HDMI、19 针    |
| 尺寸       |                  |
| 高度       | 15 mm (0.59 英寸)  |
| 宽度       | 86 mm (3.39 英寸)  |
| 深度       | 121 mm (4.76 英寸) |
| 重量       |                  |
| 重量(包括包装) | 0.24 公斤(0.52 磅)  |
| 重量(包括电缆) | 0.39 公斤 (0.85 磅) |

# 支持的视频模式

| 型号     | WR517             |
|--------|-------------------|
| 视频显示性能 | 480p, 720p, 1080p |

# 电气规格

| 型号         | WR517                                     |
|------------|-------------------------------------------|
| 视频输入信号     | HDMI 1.4,每根差分线 600 mV,每个差分对 100 欧输入<br>阻抗 |
| USB 直流输入电压 | 5 V/2 A                                   |
| 浪涌电流       | 120 V: 30 A (最大值)、0°C (冷启动)               |
|            | 240 V: 60 A (最大值)、 0°C (冷启动)              |

| 型号     | WR517                  |
|--------|------------------------|
| 处理器    | Qualcomm 八核            |
| 标准     | 802.11 ac              |
| 频带     | 2.4 GHz、5 GHz          |
| 连接     | WiFi Direct、Screencast |
| 安全性    | WPA、WPA2               |
| DRM 内容 | HDCP 2.2               |

# 环境特性

| 型号  | WR517                         |  |
|-----|-------------------------------|--|
|     |                               |  |
| 工作  | 0°C 至 40°C (32°F 至 104°F)     |  |
| 非工作 | •存放: -20℃至60℃(-4°F至140°F)     |  |
|     | • 运输:-20℃ 至 60℃(-4°F 至 140°F) |  |
| 湿度  |                               |  |
| 工作  | 10% 至 80% (无冷凝)               |  |
| 非工作 | •存放:5%至90%(无冷凝)               |  |
|     | • 运输:5% 至 90% (无冷凝)           |  |
|     |                               |  |
| 工作  | 5,000 m(16,404 英尺)(最大值)       |  |
| 非工作 | 12,192 m(40,000 英尺)(最大值)      |  |
| 散热量 | • 187.66 BTU/ 小时(最大值)         |  |
|     | ● 81.89 BTU/ 小时 (典型值)         |  |

| WR517 | 电源指示灯 | 功耗        |
|-------|-------|-----------|
| 正常运行  | 白色    | 8W(最大值)*  |
|       |       | 3 W (典型值) |
| 关闭    | 关     | 低于 0.3 W  |

\* 最大功耗是在 USB 和 5G 频带开启的状况下测得。

# 针脚分配

HDMI 连接器

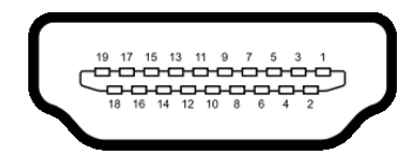

| 针脚编号 | 已连接信号电缆的 19 针一端 |
|------|-----------------|
| 1    | TMDS 数据 2+      |
| 2    | TMDS 数据 2 屏蔽线   |
| 3    | TMDS 数据 2-      |
| 4    | TMDS 数据 1+      |
| 5    | TMDS 数据1 屏蔽线    |
| 6    | TMDS 数据 1-      |
| 7    | TMDS 数据 0+      |
| 8    | TMDS 数据 0 屏蔽线   |
| 9    | TMDS 数据 0-      |
| 10   | TMDS 时钟信号 +     |
| 11   | TMDS 时钟信号屏蔽线    |
| 12   | TMDS 时钟信号 -     |
| 13   | CEC             |
| 14   | 预留(未连接)         |
| 15   | DDC 时钟信号 (SCL)  |
| 16   | DDC 数据 (SDA)    |
| 17   | DDC/CEC 接地      |
| 18   | +5 V 电源         |
| 19   | 热插拔检测           |

# 通用串行总线 (USB) 接口

本节介绍接收器上的 USB 端口。

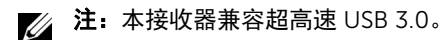

| 传输速度 | 数据传输率   | 功耗               |  |
|------|---------|------------------|--|
| 全速   | 12 Mbps | 4.5 W (每个端口的最大值) |  |

USB 下游连接器

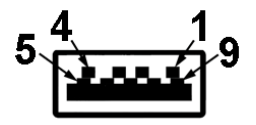

| 针脚编号 | 连接器的9针一端 |
|------|----------|
| 1    | VCC      |
| 2    | D-       |
| 3    | D+       |
| 4    | GND      |
| 5    | SSTX-    |
| 6    | SSTX+    |
| 7    | GND      |
| 8    | SSRX-    |
| 9    | SSRX+    |

### USB 端口

- 2个下游 侧面
- ☑ 注: USB 3.0 功能要求使用兼容 USB 3.0 的设备。
- ▲ 注: USB 3.0 端口仅支持您的鼠标 / 键盘。连接任何需要大功率电源的设备会造成无法 工作。

# 将无线接收器与显示器连接

A 警告:在您执行本节的任何操作之前,请遵守安全说明。

**注**: 无线接收器配备了无线电发射机天线,因此我们建议您与接收器至少保持 20 cm 的安全距离。

将无线接收器连接到显示器:

- 1 使用十字头螺丝刀将两颗螺丝(随接收器提供)拧紧到显示器背后的安装架上。
- 2 将无线接收器的安装孔与显示器背后固定的两颗螺丝对准,然后向下推动接收器直到 它锁定到位。

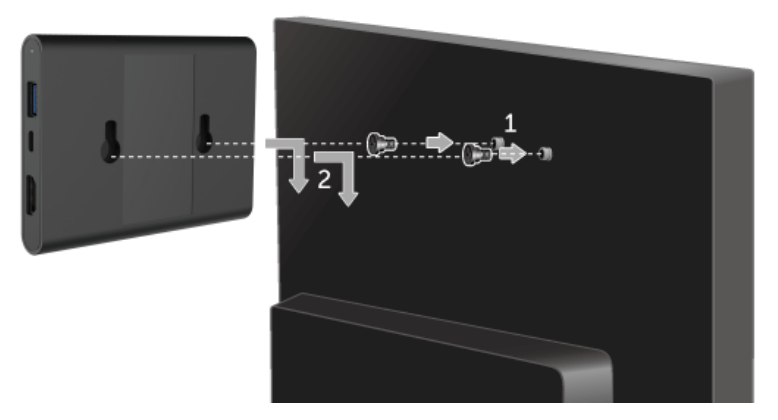

- **3** 将 micro USB 电缆 (随接收器提供)从无线接收器连接到显示器上的 USB 端口以获 得电力。
- 4 将 HDMI 电缆 (随接收器提供)从无线接收器连接到显示器。

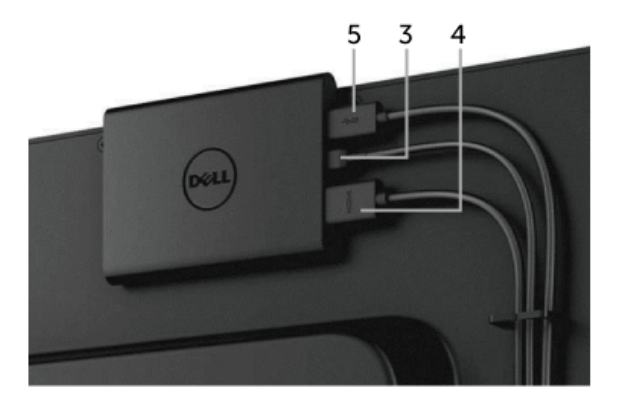

6 打开显示器,无线接收器将同时激活。

*注*:您可通过断开 micro USB 电缆与显示器的连接来关闭无线接收器。

**注**:图片仅供示意说明。显示器的外观可能有所差异。

# 将您设备的画面投映在显示器上

# 设置无线连接

Dell 无线接收器可让您透过无线的方式显示和管理内容。Windows<sup>®</sup> 8.1、 Windows<sup>®</sup> 10、 Android™ 5.0 或以上版本的操作系统通过 Screencast 支持无线显示器。Windows<sup>®</sup> 7 通过 Dell Wireless Monitor 软件支持无线显示器。

当显示器的输入源设置为 HDMI 时, Dell 无线主屏幕可让您配置更多高级无线设置。

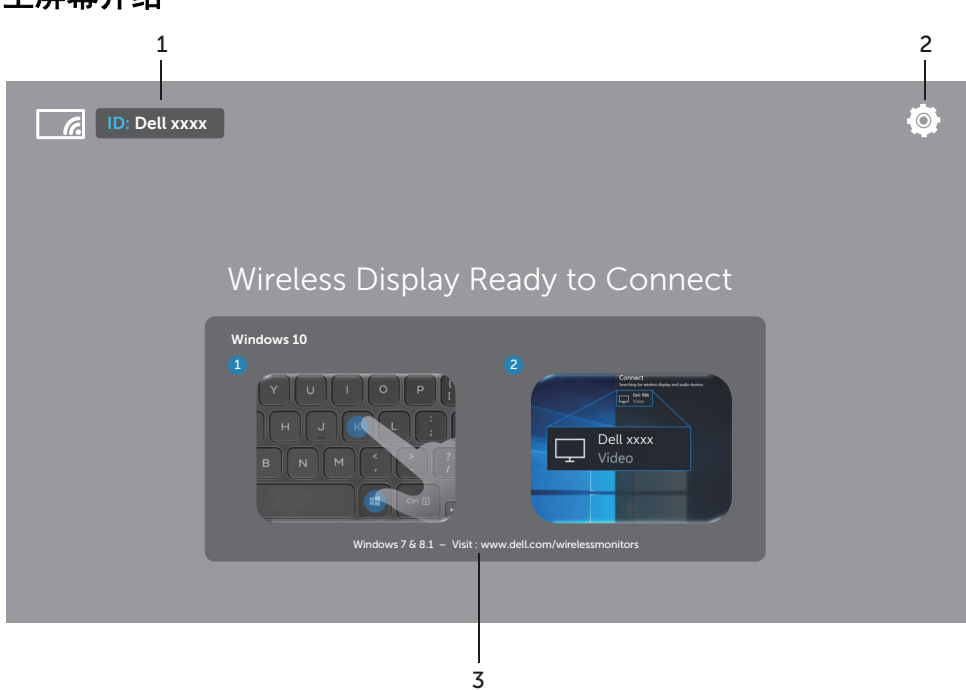

### 主屏幕介绍

注:图解仅供参考,可能与新版本有所不同。

| 标签 | 项目           | 描述                                              |
|----|--------------|-------------------------------------------------|
| 1  | SSID(服务集标识符) | 显示无线接收器的网络名称 (SSID),在 Wi-Fi 上进行<br>播送,并由智能设备识别。 |
|    |              | 您可更改名称,请参见 Band Selection。                      |

| 2 | Settings(设置) | Settings 菜单是您的无线接收器和一般设置的的主枢<br>纽。请参考使用设置菜单。                                                                                          |
|---|--------------|----------------------------------------------------------------------------------------------------|
| 3 | 信息和协助        | 若要获得更多信息或协助,请访问 Dell 支持网站:<br>www.dell.com/wirelessmonitors 或从 Google Play<br>Store 下载 Dell Wireless Monitor 应用程序至您的<br>Android 智能设备。 |

使用设置菜单 单击 Settings 菜单图标 🍥,打开以下菜单选项。

| <b>(</b>       |
|----------------|
| Band Selection |
| Rename         |
| Advanced       |
| Factory Reset  |
| About          |
|                |

| 菜单             | 描述                                                                                       |
|----------------|------------------------------------------------------------------------------------------|
| Band Selection | 让您在 2.4 GHz 和 5 GHz 频带之间切换。默认设置为 Auto。<br>注: 如果您无法决定设备的最佳 Wi-Fi 频道,建议您使用 Auto 的默<br>认设置。 |
| Rename         | 选择可显示 <b>Rename</b> 对话框。然后,使用键盘更改接收器的网络名称 (SSID)。                                        |
| Advanced       | 默认设置为 <b>Enabled</b> ,让您实时投映兼容 Screencast 设备的屏幕。                                         |
| Factory Reset  | 选择 OK 可还原默认设置。选择 Cancel 将退出且不保存。                                                         |
| About          | 选择可查看当前版本号。                                                                              |

# 通过 Screencast 或 Screen Mirror 连接显示器

若要将接收器与电脑无线连接,请单击以下操作系统 (OS) 的链接以看到更多详情。

- 使用 Windows<sup>®</sup> 10
- 使用 Windows<sup>®</sup> 8.1
- 使用 Windows<sup>®</sup> 7 (Dell Wireless Monitor 应用程序支持)

若要将接收器与 Android 设备进行无线连接,您可使用设备上的设置菜单,或从 Google Play Store 下载 Dell 无线显示器应用程序。单击以下链接可看到更多详情。

- 使用 Android<sup>™</sup> 智能手机上的设置
- 使用 Android™ 智能手机上的 Dell Wireless Monitor 应用程序

注: 接收器和电脑周围环境可能影响传输信号并降低信号强度。避免在接收器和连接 设备之间放置物体,否则可能会干扰正常的无线操作。

# 使用 Windows<sup>®</sup> 10

注:以下图解仅供参考,根据操作系统的设置、版本和语言,可能与您的实际电脑屏幕有所不同。

#### 连接到设备

1 从超级按钮选择连接。

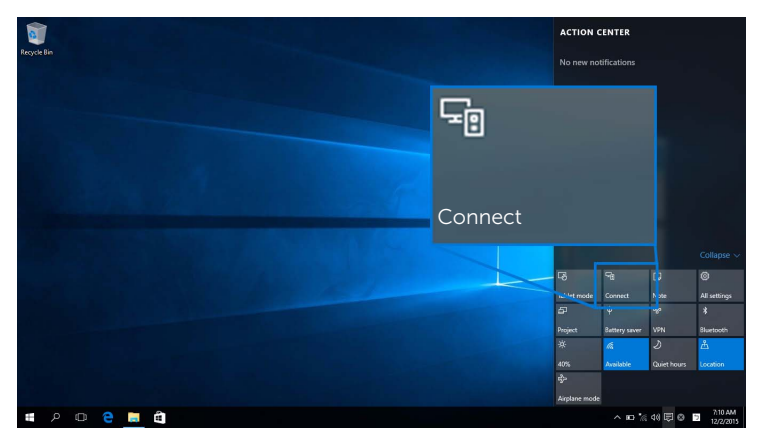

2 从列表中选择在显示器上显示的 SSID 名称。

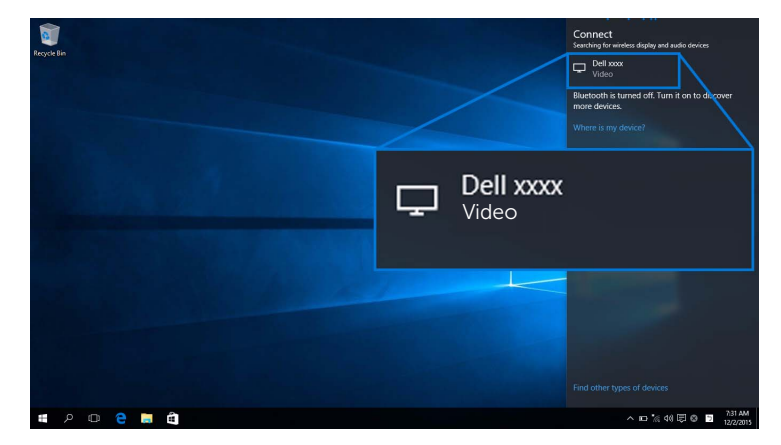

**3** 当显示 8 位数 pin 码后,将 pin 码输入到相应的设备。连接接受后,您的设备会开始 将图像投影到显示器。

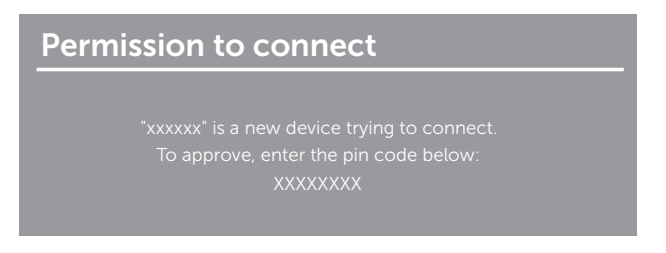

注:若要使用连接显示器的键盘和鼠标来控制投影的图像,请选择允许从连接到此显示器的键盘或鼠标输入。

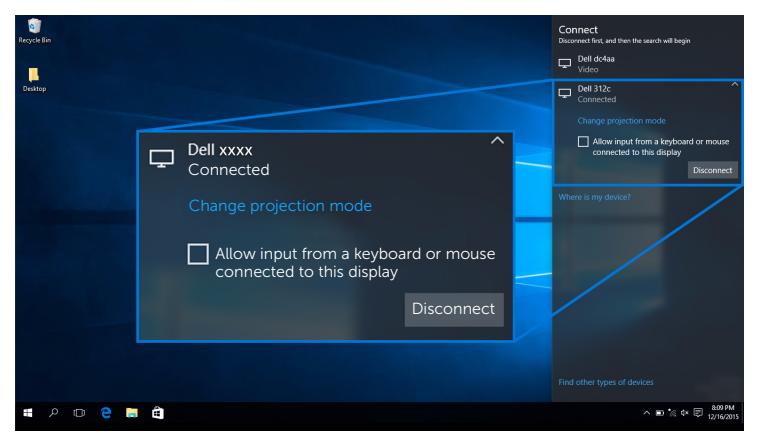

#### 更改投影模式

1 从超级按钮选择投影。

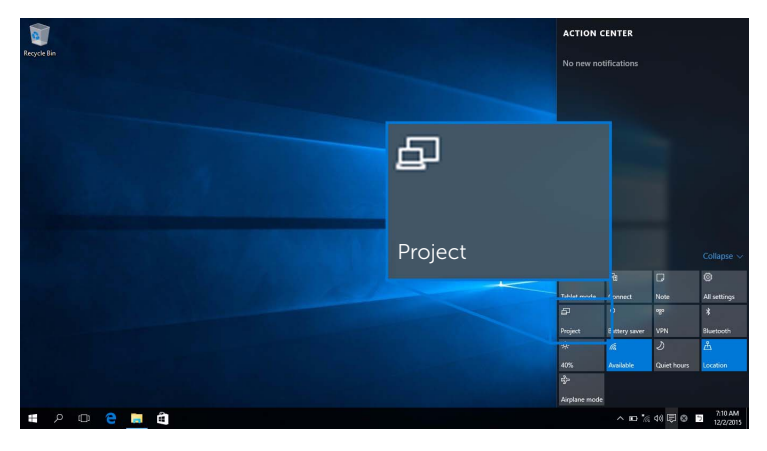

2 选择投影模式。

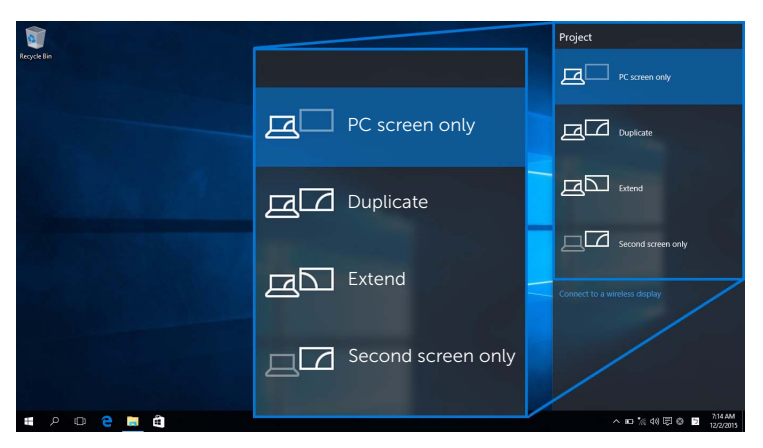

#### 断开与设备的连接

1 从超级按钮选择连接。

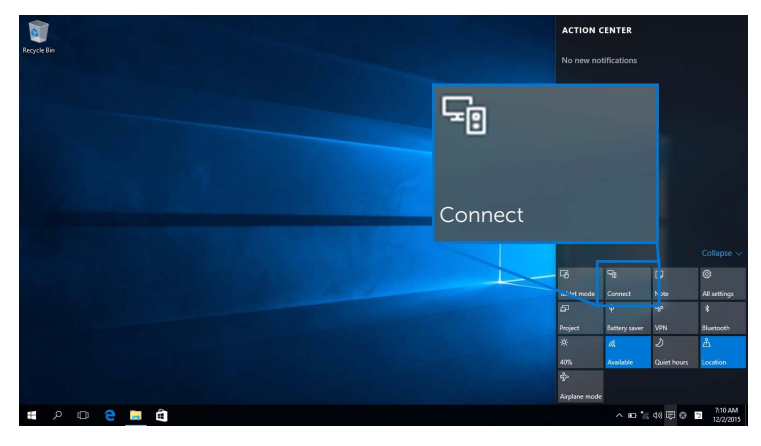

2 选择**断开连接**,您的设备将停止将图像投影到显示器。

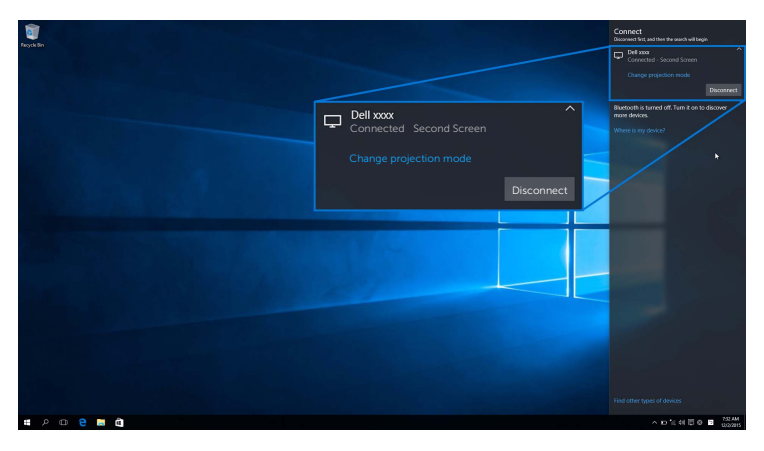

# 使用 Windows<sup>®</sup> 8.1

注:以下图解仅供参考,根据操作系统的设置、版本和语言,可能与您的实际电脑屏幕有所不同。

#### 连接到设备

1 从超级按钮选择设备。

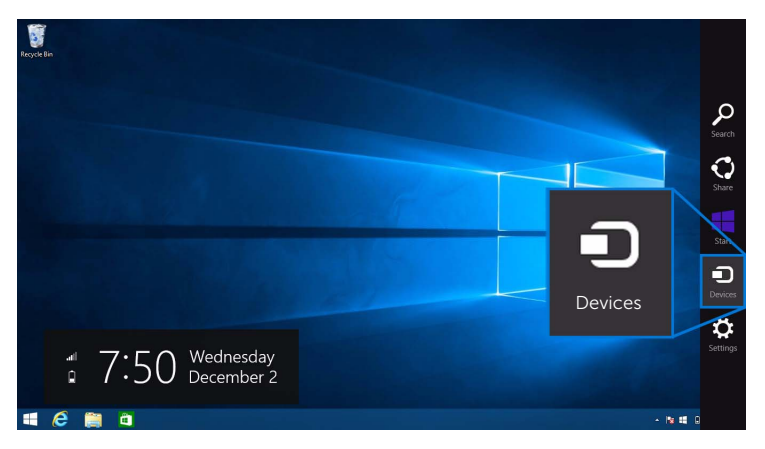

2 从**设备**菜单中选择**投影**。

| Reyck lin |         | Devices<br>Desktop<br>Pay |
|-----------|---------|---------------------------|
|           |         | Print                     |
|           |         | Project                   |
|           |         | /                         |
|           | Project |                           |
|           |         |                           |
| # ê 📋 û   |         |                           |

3 从**投影**菜单中选择**添加无线显示器**。

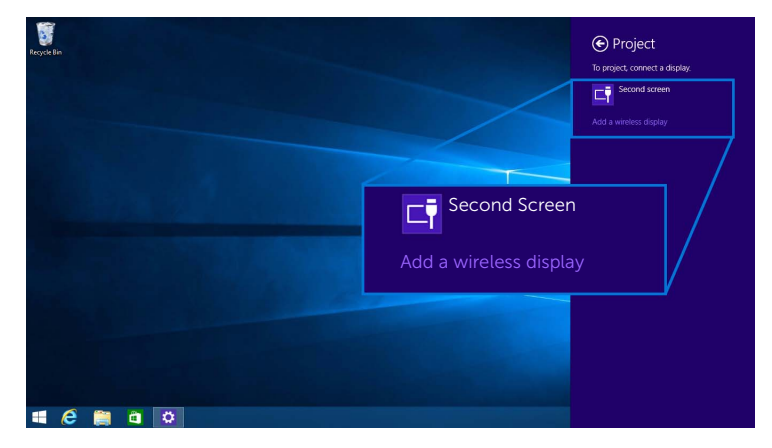

4 当显示 8 位数 pin 码后,将 pin 码输入到相应的设备。连接接受后,您的设备会开始 将图像投影到显示器。

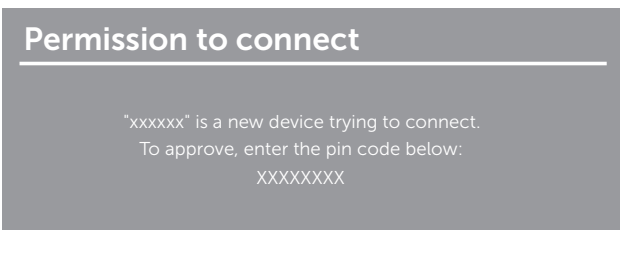

**注**:您可用连接到显示器的键盘和鼠标来控制投影的图像。

#### 更改投影模式

1 从超级按钮选择设备。

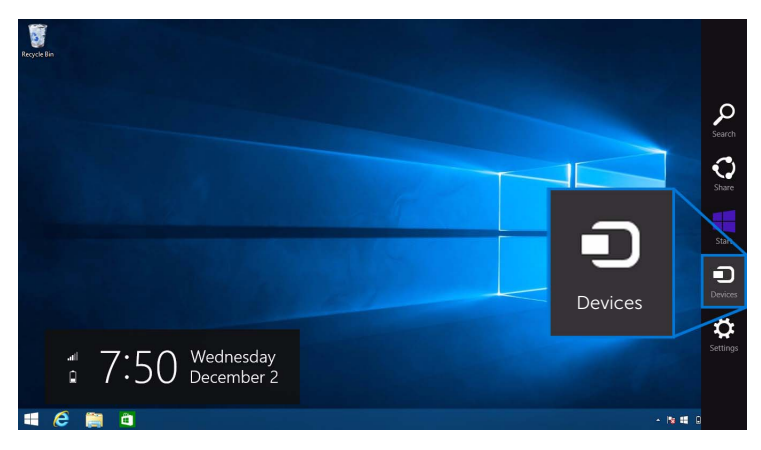

2 从**设备**菜单中选择**投影**。

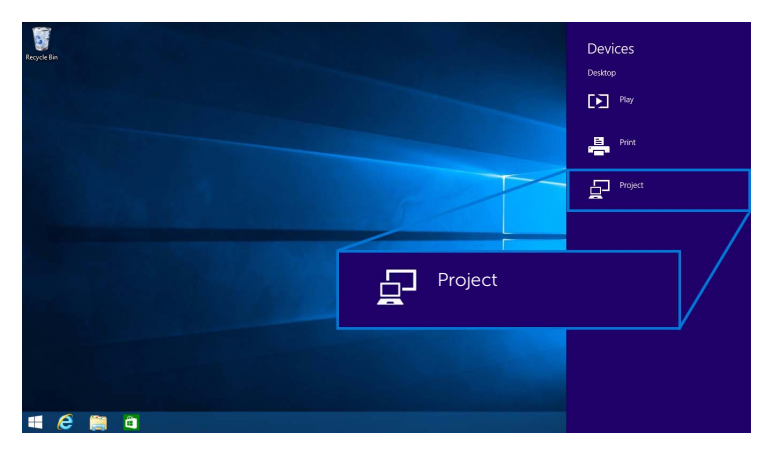

3 选择投影模式。

| Resyde Bin |                    | Project  Project to a connected screen |
|------------|--------------------|----------------------------------------|
|            | Duplicate          | Disconnect                             |
|            |                    | Duplicate                              |
|            | Extend             | Extend                                 |
|            | Second screen only | Second screen only                     |
| # é 🗎 à    |                    |                                        |

#### 断开与设备的连接

1 从超级按钮选择设备。

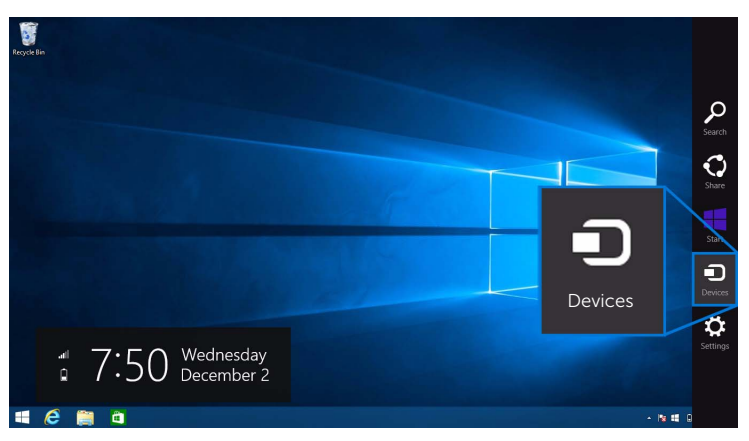

2 从设备菜单中选择投影。

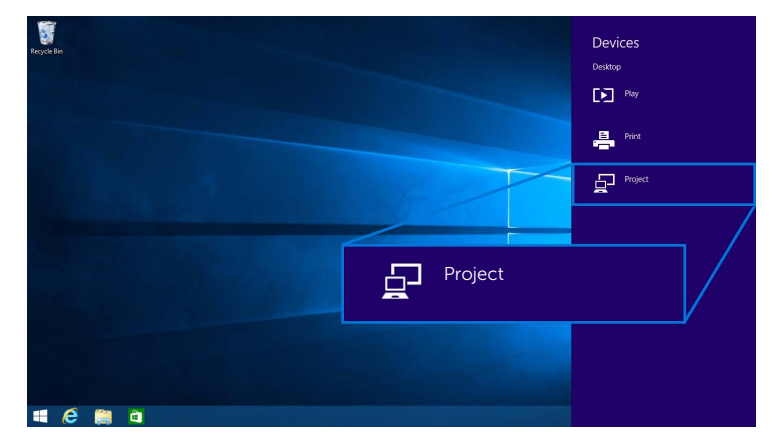

**3** 选择**断开连接**,您的设备将停止将图像投影到显示器。

| Reyck Br   | Project Project to a connected screen |
|------------|---------------------------------------|
| Disconnect | Disconnect                            |
|            | Duplicate                             |
|            | Extend                                |
|            | Second screen only                    |
|            |                                       |
| 🖷 🙆 🗒 û    |                                       |

# 使用 Windows<sup>®</sup> 7

**注**: 先下载 Dell Wireless Monitor 软件,然后再无线连接到无线接收器。

注:以下图解仅供参考,根据操作系统的设置、版本和语言,可能与您的实际电脑屏幕有所不同。

#### 连接到设备

1 打开 Dell Wireless Monitor 软件,该软件将自动搜索可用的设备。

|           | Wireless Monitor | ۰×        |                               |                    |
|-----------|------------------|-----------|-------------------------------|--------------------|
|           | Select a monitor | ₽ Refresh |                               |                    |
|           | Searching        | 1.        | Wireless Monitor              | • ×                |
|           |                  |           | Select a monitor<br>Searching | Befresh            |
| 🦧 🥲 🗃 📱 🛷 |                  |           |                               | - 😋 🏝 🚽 🕴 11-16 AM |

2 当显示器上显示的 SSID 名称出现在列表中时,请单击连接。

|           | Wireless Monitor         | • ×     |                                                                                                    |            |
|-----------|--------------------------|---------|----------------------------------------------------------------------------------------------------|------------|
|           | Select a monitor         | Refresh |                                                                                                    |            |
|           | Dell xxxx                | Connect |                                                                                                    |            |
|           | Screenovate Monitor 1    |         | - 30                                                                                                    |            |
|           | Screenovate Monitor 3    |         | **                                                                                                    |            |
|           | Screenovate Meeting Room |         | Wireless Monitor                                                                                                    | • ×        |
|           | Wireless Monitor Guest   |         | Select a monitor                                                                                                    | 73 Befresh |
|           |                          |         | Wireless Monitor 1<br>Screenovate Monitor 1<br>Screenovate Monitor 3<br>Screenovate Menitor 3<br>Screenovate Meeting Room<br>Wireless Monitor Guest | Covers     |
| 🧧 🙆 🗐 🖺 🛷 |                          |         |                                                                                                    |            |

**3** 当显示 8 位数 pin 码后,将 pin 码输入到相应的设备。连接接受后,您的设备会开始 将图像投影到显示器。

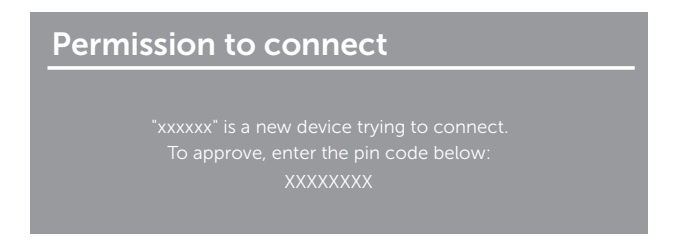

#### 更改投影模式

- 1 单击 Dell Wireless Monitor 软件。
- 2 选择投影模式。

| Wireless Mo       | nitor 🏼 🌣 🗙               |                                           |                           |
|-------------------|---------------------------|-------------------------------------------|---------------------------|
| Dell xxxx         | Disconnect                |                                           |                           |
| PC only Duplicate | Estand Second screen only | Wireless Monitor                          | o ×                       |
|                   | Excite                    | Wireless Nonitor 1 Select Projection Mode | Disarred                  |
|                   |                           | PC Dry Dupton                             | Extend Excert Street Crip |

#### 断开与设备的连接

- 1 单击 Dell Wireless Monitor 软件。
- 2 单击断开连接,您的设备将停止将图像投影到显示器。

| Wireless Monitor                    | ×                                |
|-------------------------------------|----------------------------------|
| Dell xxxx Disconn                   | ect                              |
| PC only Duplicate Extend Second ser | een only<br>Wireless Monitor • × |
|                                     | Sflet: Projection Mode           |
|                                     |                                  |

### 使用 Android<sup>™</sup> 智能手机上的设置

#### 使用设置连接到设备

- 1 打开设备的设置菜单
- 点按 Display, 然后点按 Screen Mirroring (取决于您的设备制造商,名称可能不同)。
- 3 点按 Cast。
- 4 点按 Menu 图标,然后选择 Enable 无线显示。
- 5 当显示 8 位数 pin 码后,将 pin 码输入到相应的设备。连接接受后,您的设备会开始 将图像投影到显示器。

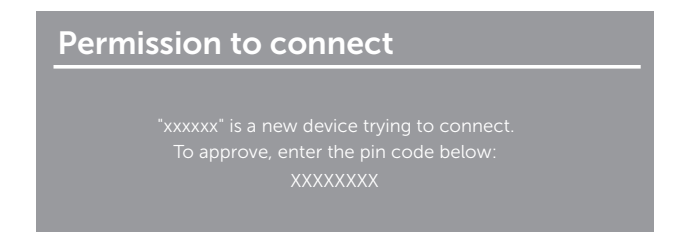

若要停止将图像投影到显示器,請用两个手指众屏幕顶部向下滑动通知阴影区域,然后触按 Disconnect。

### 使用 Android™ 智能手机上的 Dell Wireless Monitor 应用程序

#### 连接到设备

1 打开 Android 设备上的 Wi-Fi 和蓝牙连接。

**注**: 如果连接之前 Android 设备上的蓝牙已打开,您就可在连接后用连接到显示器的 键盘或鼠标来控制投射的图像。

2 点按可激活 Android 设备上的 Dell Wireless Monitor 应用程序。

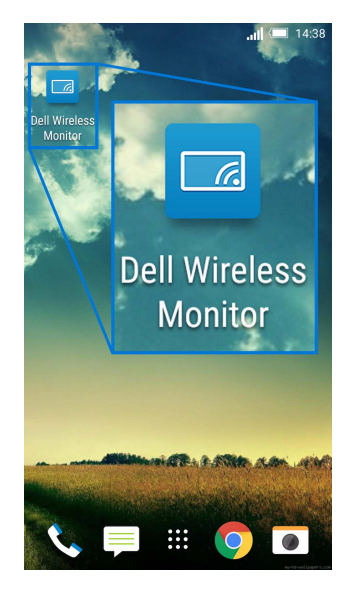

3 点按 Cast Settings。

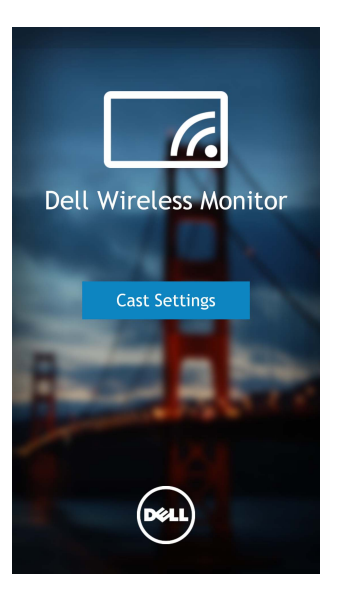

4 点按显示器上显示的 SSID 名称。

|                                          | <b> 1</b> 4:40 |
|------------------------------------------|----------------|
| < Cast screen                            | :              |
| Dell XXXX<br>Wireless display            |                |
| Dell 2c58                                |                |
| DellXXXX<br>Wireless display             |                |
| <b>Dell abc5</b><br>Wireless display     |                |
| Dell 53f1<br>Wireless display            |                |
| SBWD FE8287-SBWD100A<br>Wireless display |                |
| Dell 9ec1<br>Wireless display            |                |
| Dell 5593<br>Wireless display            |                |
| ۵ C                                      | đ              |

5 当显示 8 位数 pin 码后,将 pin 码输入到相应的设备。连接接受后,您的设备会开始 将图像投影到显示器。

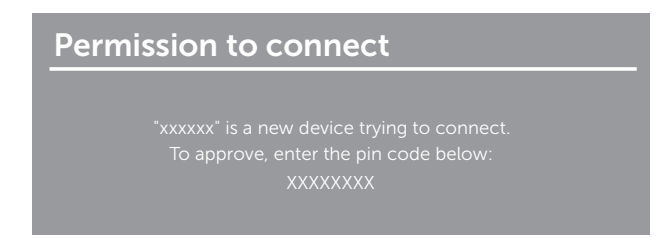

**注**: 如果您的设备设置与上述所示不同,请参见设备手册以获取 Cast Screen 连接的 说明。

#### 断开与设备的连接

1 点按可激活 Android 设备上的 Dell Wireless Monitor 应用程序。

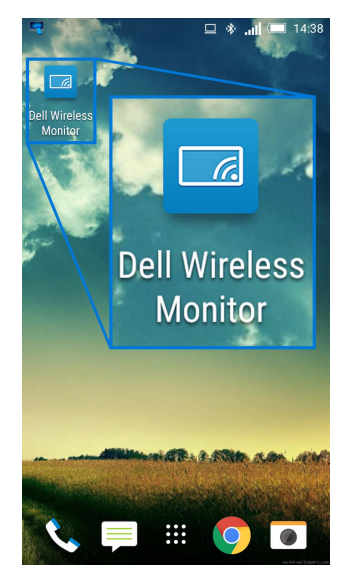

2 点按 Cast Settings。

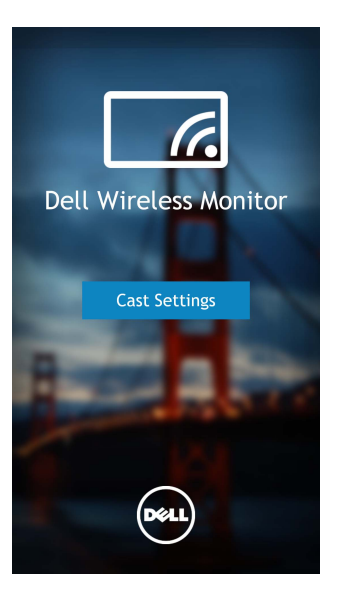

3 点按 Connected 的显示器名称。

| 4                                        | 💷 🚸 📶 📼 14:40 |
|------------------------------------------|---------------|
| Cast screen                              | :             |
| Dell XXXX<br>Connected                   |               |
| Dell 2c58                                |               |
| DellXXXX<br>Connected                    |               |
| Dell abc5<br>Wireless display            |               |
| Dell 53f1<br>Wireless display            |               |
| SBWD FE8287-SBWD100/<br>Wireless display | 4             |
| Dell 9ec1<br>Wireless display            |               |
| Dell 5593<br>Wireless display            |               |
| ۵ C                                      |               |

4 点按 DISCONNECT, 您的 Android 设备将停止将图像投影到显示器。

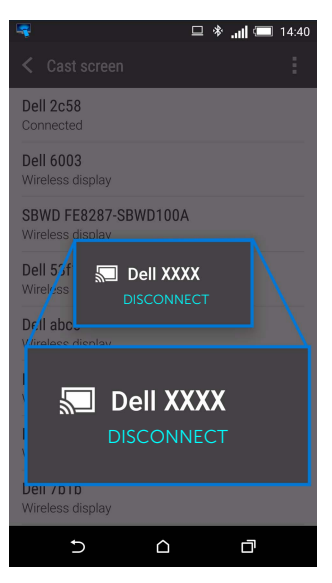

**注**:若要检查是否支持您的设备,请访问 Dell 支持网站: www.dell.com/wirelessmonitors 或参见设备手册或联系设备制造商以获得兼容性。

### 更新无线接收器的软件

通过 OTA (over-the-air) 更新功能, Dell Wireless Monitor 可升级到最新版本。 请确认已安装以下软件并就绪:

- 1 在 Windows<sup>®</sup> 系统中安装 Dell Wireless Monitor 应用程序。
- 2 将 Windows<sup>®</sup> 系统连接到网路。
- 3 将 Windows<sup>®</sup> 系统连接到显示器以进行无线显示。

Dell Wireless Monitor 应用程序将检查最新版本。单击 Accept 可下载并安装。在后台 更新。

# 连接键盘和鼠标

Dell Wireless Monitor 可让用户从连接到显示器的键盘和鼠标控制设备。

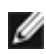

注:请确认在使用键盘和鼠标控制电脑或 Android 设备之前已安装了 Dell Wireless Monitor 软件。

**注:**此功能仅支持标准的键盘和鼠标。 U

- **1** 将键盘或鼠标连接到显示器的 USB 下游端口。
- 2 然后即可使用键盘或鼠标来控制主屏幕、电脑或 Android 设备。

警告: 在您开始执行本节的任何操作之前,请遵守安全说明。

# 产品特定问题

| 特定症状                      | 您遇到的问题              | 可能的解决方案                                                                                                    |
|---------------------------|---------------------|----------------------------------------------------------------------------------------------------|
| 按下用户控制按<br>钮时显示没有输<br>入信号 | 没有画面, LED 灯<br>显示白色 | <ul> <li>检查信号源。移动鼠标或者按键盘上的任意键,确定计算机<br/>不在省电模式中。</li> <li>检查信号电缆是否已经正确插入。如果必要可重新连接信号<br/>电缆。</li> <li>重启计算机或者视频播放机。</li> </ul> |

# 通用串行总线 (USB) 特定问题

| 特定症状      | 您遇到的问题          | 可能的解决方案                                                                               |
|-----------|-----------------|---------------------------------------------------------------------------------------|
| USB 接口不工作 | USB 外围设备不<br>工作 | <ul> <li>检查显示器是否已经开启。</li> <li>重新连接 USB 外围设备 (下游连接器)。</li> <li>关闭并重新开启显示器。</li> </ul> |

警告:安全说明

有关安全说明的信息,请参阅安全、环境与规章信息 (SERI)。

# FCC 声明(仅针对美国)和其它管制信息

关于 FCC 声明和其它管制信息,请参见管制符合性网站,网址是 www.dell.com/regulatory\_compliance。

# 联系 Dell

美国客户,请致电 800-WWW-DELL (800-999-3355)。

**注**:如果您不能上网,则可以在购买发票、装箱单、票据或 Dell 产品目录中找到联系 信息。

**Dell** 提供多种网上和电话支持和服务选项。服务时间视国家 / 地区和产品不同的而有所差 异, 在您的地区可能不提供某些服务。

- 在线技术支持 www.dell.com/support/monitors
- 联系 Dell www.dell.com/contactdell